## **Completing an Evaluation Cycle in Talent Ed Perform**

| 🟉 TalentEd Perform - Windows Internet    | Explorer                                    |                |                |             |             | _ 7 🗙       |
|------------------------------------------|---------------------------------------------|----------------|----------------|-------------|-------------|-------------|
| GO v Vhttps://kckps.talentedk12.com/     | /Perform/HRTools/HRStaff_Processes.aspx     | ¥ 🔒 🖻          | 😽 🗙 🚼 Google   | 2           |             | <b>P</b> -  |
| File Edit View Favorites Tools Help      |                                             |                |                |             |             |             |
| 🖕 Favorites 🛛 🚔 🏉 Suggested Sites 👻 🍘 Fi | Free Hotmail 🧧 Web Slice Gallery 👻          |                |                |             |             |             |
| 🔠 👻 TalentEd Perform 🛛 🗙 🔧 🕫             | pogle                                       |                | 🏠 • 🔊 * 🖃      | 🖶 🝷 Page 🕶  | Safety - To | ols • 🔞 • 👋 |
| Jan                                      |                                             |                |                |             |             | ^           |
| All Staff Not Evaluated                  | ations Corrective Action Plans              |                |                |             |             |             |
|                                          |                                             |                |                |             |             |             |
| Search:                                  |                                             |                |                |             |             |             |
| Enter any part of the same, employee ic  | d, building, or process name to search.     |                |                |             |             |             |
| Job Type All Job Types                   | ✓ C                                         | ept A          | RROWHEAD MIDD  | LE SCHOOL   | ~           |             |
| Process All Processes                    | ✓ C                                         | oroups Al      | I Groups 🔽     |             |             |             |
| Min Years of Service All Years 💌         | т                                           | enure Level Al | I Levels       |             | ¥           |             |
| Max Years of Service All Years 🛩         | S                                           | chool Year 20  | 11/2012 🗸      |             |             |             |
|                                          |                                             |                |                |             |             |             |
| Last First Proc                          | ess                                         | Progress       | Responsible De | adline .    | Results 1-  | 15 of 24    |
| BACHKORA MOLLY 1st S                     | semester Non-Tenured (1st & 2nd year) Teach | her 12/13      | N. HALE 11     | /09/2011    | VIEW F      | OLDER       |
| DANIELS VERA 1st S                       | emester Non-Tenured (1st & 2nd year) Teach  | her 13/13      | N. HALE 11     | /09/2011    | VIEW        | OLDER       |
| BLASKE KEITH 4th Y                       | Year Teacher (And Beyond)                   | 0/15           | L. BOYD 02     | /15/2012    | VIEW F      | OLDER       |
| CASWELL JEANNIE 4th Y                    | Year Teacher (And Beyond)                   | 0/15           | L. BOYD        | Live Chat i | s Offline   |             |
| Done                                     |                                             |                | 😜 Inter        | net         |             | 🔍 100% 🔹 🔡  |
| 👔 start 📎 Novell GroupWise - M           | How To Complete an 🥖 TalentEd P             | erform - W     |                | 2 🖁 🔇       | ) 🛃 🥥 💽 🕕   | 🛃 8:10 AM   |

Step One: Choose an employee from the evaluation tab and select view for that employee

Step Two: Scroll to lower right corner and choose button "Mark Process Complete."

| TalentEd Perform - Windows Inte        |                                  | . 🗗 🔼      |                |             |                   |                             |              |
|----------------------------------------|----------------------------------|------------|----------------|-------------|-------------------|-----------------------------|--------------|
| O v https://kckps.talentedk12          |                                  | <b>P</b> - |                |             |                   |                             |              |
| File Edit View Favorites Tools He      | lp                               |            |                |             |                   |                             |              |
| 🔶 Favorites 🛛 🚖 🏉 Suggested Sites 🝷    | 🖉 Free Hotmail 🖉 Web Slice Galle | ry 🔻       |                |             |                   |                             |              |
| TalentEd Perform X                     | 🚰 Google                         |            |                |             | 🏠 • 🖻 · 🖃 🖷       | 9 ▼ Page ▼ Safety ▼ Tools ▼ | <b>?</b> ~ ≫ |
| Deservation Feedback Co                | onference within 72              | 10/11      | N. HALE        | Supervisor  | UNLOCK            |                             |              |
| 🔲 🗸 11 🧯 Goal Status Form *            | 0                                | 11/04      | N. HALE        | Supervisor  | VIEW              |                             |              |
| □ ✓ <sup>12</sup> Evaluation Meeting * |                                  | 10/11      | N. HALE        | Supervisor  | UNLOCK            |                             |              |
| □ 13 ✔Upload and Submit Signe          | d Goal Status Form *             |            | N. HALE        | Supervisor  | MARK AS DONE      | SCHEDULE REASSIG            | in           |
|                                        |                                  |            |                |             |                   |                             |              |
|                                        |                                  |            |                |             | Bulk Action Selec | t Action 🖌 🔽 Go             |              |
|                                        |                                  |            |                |             |                   |                             |              |
|                                        |                                  |            | Ba             | ck to Staff | Add Tasks         | Mark Process Complete       |              |
| * denotes required task                |                                  |            |                |             |                   |                             |              |
| denotes completed task                 |                                  |            |                |             |                   | o Chat is Offling           |              |
|                                        |                                  |            |                |             |                   |                             |              |
| Done                                   |                                  |            |                |             | 😝 Internet        |                             | l‰ ▼ .::     |
| Novell GroupWise -                     | M W How To Complete an           |            | TalentEd Perfo | rm - W      |                   | U V ( 🗳 🖓 🖸 💛 🔮             | 8:11 AM      |

Step Three: The following screen will appear once the employee evaluation cycle has been completed.

| 🏉 TalentEd Perform - Windows Internet                                                                                                    | Explorer                   |             |                 |            |            | _ 7 🛛                            |
|----------------------------------------------------------------------------------------------------|----------------------------|-------------|-----------------|------------|------------|----------------------------------|
| O v V https://kckps.talentedk12.com/F                                                                                                    | erform/HRTools/HRStaff_Vie | ewTasks.asp | x?empID=770     | v 🔒 🔂 🐓    | 🗙 🚼 Google |                                  |
| File Edit View Favorites Tools Help                                                                                                    |                            |             |                 |            |            |                                  |
| 🚖 Favorites 🛛 🚔 🏉 Suggested Sites 👻 🔊 Fr                                                                                                  | ee Hotmail 🖉 Web Slice G   | allery 🔻    |                 |            |            |                                  |
| 🔠 👻 TalentEd Perform 🛛 🗙 🚼 God                                                                                                    | ogle                       |             |                 | <u>à</u>   | - 🛯 - 🖻 🖶  | ▼ Page ▼ Safety ▼ Tools ▼  ♥▼ ** |
| 🔲 🗸 9 💄 Teacher Observation Form                                                                                                    |                            | 11/04       | N. HALE         | Supervisor | VIEW       |                                  |
| Observation Feedback Conference hours *                                                                                                   | nce within 72              | 10/11       | N. HALE         | Supervisor | UNLOCK     |                                  |
| 🔲 🗸 11 🖺 Goal Status Form *                                                                                                    | Q                          | 11/04       | N. HALE         | Supervisor | VIEW       |                                  |
| □ ✓ <sup>12</sup> Evaluation Meeting *                                                                                                    | _                          | 10/11       | N. HALE         | Supervisor | UNLOCK     |                                  |
| □ ↓13 ↓ Upload and Submit Signed Goal S 1st Semester Non-Tenured (1st & 2nd year) Teacher for MOLLY CK   BACHKORA is completed. Selection |                            |             |                 |            |            | Action 🗸 Go                      |
| * denotes required task<br>✔ denotes completed task                                                                                       |                            |             |                 |            | Live       | Back to Staff                    |
|                                                                                                    |                            |             |                 |            | 😜 Internet | 🖓 🗸 🔍 100% 👻 🦼                   |
| 🔥 start 📎 Novell GroupWise - M                                                                                                    | How To Complete an         | 🥖           | TalentEd Perfor | m - W      |            | 😰 🚏 🔇 💁 🧳 🏹 💛 🔮 8:17 AM          |